# UCSC Genome Browser ASHG 2014 Workshop

# Part 2: Hubs and Genome Browser in a Box

# 1. Remotely hosted data formats

## **Custom track examples**

See http://genome.ucsc.edu/cgi-bin/hgCustom for links to info on each format.

For more info on formats: http://genomewiki.ucsc.edu/index.php/Selecting\_a\_graphing\_track\_data\_format

#### bigBED example:

track type=bigBed name="bigBed Example One" description="A bigBed file" bigDataUrl=http://genome.ucsc.edu/goldenPath/help/examples/bigBedExampl e.bb

#### bigWig example:

track type=bigWig name="Example One" description="A bigWig file" bigDataUrl=http://genome.ucsc.edu/goldenPath/help/examples/bigWigExampl e.bw

## **BAM example:**

#BAM Custom Track Example One browser position chr21:33,038,946-33,039,092 track type=bam name="BAM Example One" description="Bam Ex. 1: 1000 Genomes read alignments (individual NA12878)" pairEndsByName=. pairSearchRange=10000 chromosomes=chr21 bamColorMode=gray maxWindowToDraw=200000 db=hg18 visibility=pack bigDataUrl=http://genome.ucsc.edu/goldenPath/help/examples/bamExample.b am

## VCF example:

# VCF+tabix Custom Track Example One browser position chr21:33,034,804-33,037,719 track type=vcfTabix name="VCF Example One" description="VCF Ex. 1: 1000 Genomes phase 1 interim SNVs" chromosomes=chr21 maxWindowToDraw=200000 db=hg19 visibility=pack bigDataUrl=http://genome.ucsc.edu/goldenPath/help/examples/vcfExample.v cf.gz

## 2. Track Hubs

## **Resources:**

http://genome.ucsc.edu/goldenPath/help/hgTrackHubHelp.html http://genome.ucsc.edu/goldenPath/help/hubQuickStart.html http://genome.ucsc.edu/goldenPath/help/hubQuickStartGroups.html http://genomewiki.ucsc.edu/index.php/Assembly\_Hubs

## An example:

1. Go to the track hub page here: http://genome.ucsc.edu/cgi-bin/hgHubConnect

**2.** In the "My Hubs" tab input this hub url: http://genome-test.cse.ucsc.edu/~pauline/hubs/Plants/hub.txt

# **3.** Then view the directory structure by pasting this url into an internet browser window:

http://genome-test.cse.ucsc.edu/~pauline/hubs/Plants

# 3. Genome Browser in a Box

## **Resources:**

http://genome.ucsc.edu/goldenPath/help/gbib.html

# Setting up and using GBiB:

- 1. Go to <a href="https://www.virtualbox.org/">https://www.virtualbox.org/</a> to download virtualbox
- 2. Once VirtualBox is installed download GBiB from UCSC
- 3. In VirtualBox: Machine -> Add -> browserbox
- 4. (if necessary) Start browserbox
- 5. go to 127.0.0.1:1234 in an internet browser